## 附件1:邮箱二次验证操作说明

特别说明:学校邮箱已开启强制二次验证。

推荐使用短信验证或微信验证的方式进行二次验证,且1个手机号或1个微信号只能绑定一个邮箱。若1人管理2个邮箱(适用于管理了1个公共邮箱的老师),则可以1个邮箱绑定 手机验证、另1个邮箱绑定微信验证。

邮箱二次验证相关操作说明如下:

1、登录师生信息服务平台: <u>https://i.kust.edu.cn</u>

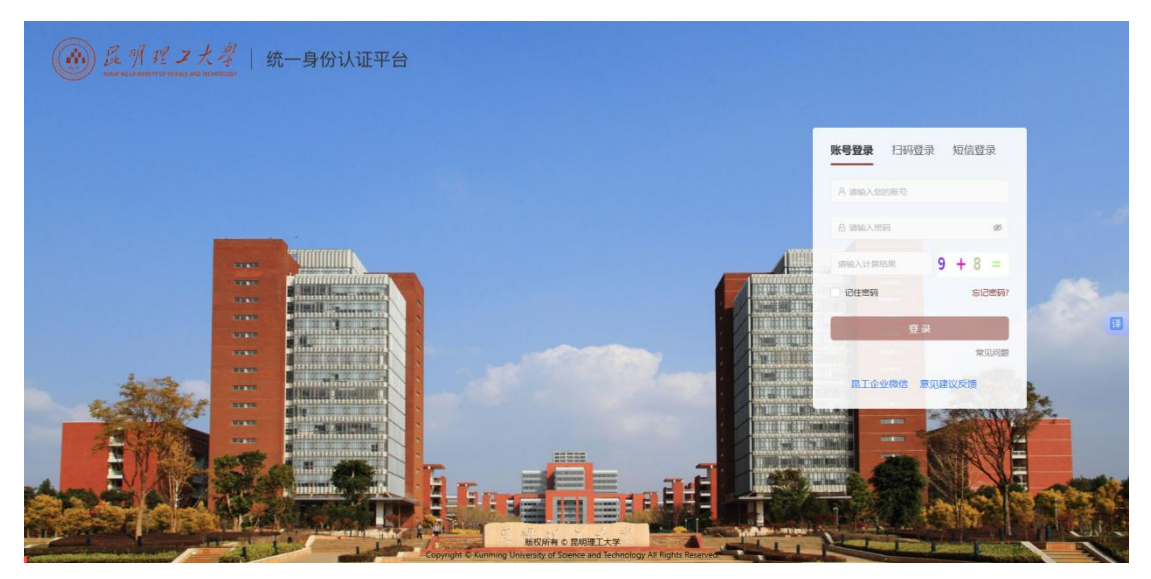

2、点击 web 端电子邮件(通常需要滑动"我的应用"到第二页)

| 我的应用                | 常用链接 我的          | 的收藏                |                     |                                         |                  |                  | ÷                   | 查看更多> |
|---------------------|------------------|--------------------|---------------------|-----------------------------------------|------------------|------------------|---------------------|-------|
| <b>OA</b><br>〈 0A系统 | <b>○</b><br>财务系统 | 人事系统               | <b>学习</b><br>学分制教学… | <b>反</b><br>研究生管理…                      | 科研管理系统           | 他子邮件             | <b>-</b> 表通         | >     |
| 学科建设平               | 学校大数据            | <b>三</b><br>网络教学平台 | <b>上</b><br>学工管理    | (1) (1) (1) (1) (1) (1) (1) (1) (1) (1) | <b>三</b><br>一网通办 | <b>菜</b><br>在线学习 | ▲ <b>三</b><br>一卡通服务 |       |

**3**、由于开启了强制二次认证,进入邮箱后,若该邮箱未绑定任何二次验证方式,则会有下 图要求绑定的提醒。

| 请选择验证方式进行惯<br>绑定后,登录时会进行<br>如有疑问清前往 <del>帮助</del> 件 | 定<br>安全验证<br>≥0 查看操作指引邮项系管理员              |    |
|-----------------------------------------------------|-------------------------------------------|----|
| Goremail 论客                                         | Арр                                       | 鄉定 |
| 11 第三方 OTP                                          |                                           | 鄉違 |
| 💬 1916                                              |                                           | 狮走 |
| ▲ 各用邮箱                                              | 推荐使用短信或微信绑定邮箱进行二次验证。<br>注意:1个手机号只能绑定1个邮箱。 | 郷定 |
| <b>了</b> #信                                         |                                           | 绑定 |
|                                                     |                                           | 郷定 |
|                                                     |                                           |    |

选择短信或微信验证,按提示完成绑定,即可进入邮箱页面。

提示: 在第一次登录成功进入邮箱欢迎页之前,系统会询问用户"是否信任此设备"。若选择"以后再说",则直接进入邮箱欢迎页,且下次再进入登录流程都会弹出该信任设备询问 弹窗。若选择"信任",则直接进入邮箱欢迎页,此设备后续登录不再需要二次验证,且下 次登录时不会再弹出该询问弹窗。

| 当您下次   | - 1 - 2 |
|--------|---------|
| 次验证    | 登录时, 🔅  |
| _/人独址。 | D       |
|        |         |
|        |         |
|        |         |
|        |         |
|        |         |

4、打开"二次验证"的配置界面操作。进入 web 端邮箱后,进入"个人设置"(单击最左侧头像或最下方齿轮图标)

| <ul> <li>○ <u>医力ガマン大祥</u></li> <li>○ ○ ○ ○ ○ ○ ○ ○ ○ ○ ○ ○ ○ ○ ○ ○ ○ ○ ○</li></ul> | ARE-SAM / 1000G STE                                                     |
|------------------------------------------------------------------------------------|-------------------------------------------------------------------------|
|                                                                                    | 1906,827,1700008,821,1912,233<br>13 165,225,5,172 (实现管理规则中经动) 評價        |
|                                                                                    | 器件, 還여區的時確<br>email 中东现意讯章西周明沙等功能<br>1. 就有些问题。 料地整金螺器<br>两种方式均可进入"个人设置" |
| e<br>x                                                                             |                                                                         |

点击"安全设置"后,进入"二次验证设置"。

| 》回显示设直<br>7发信识罢 |                                                                                            |    |
|-----------------|--------------------------------------------------------------------------------------------|----|
| 附分类             | 利用"账号安全二次验证"保护您的账号                                                                         |    |
| 全设置             | 每次登录邮箱时,需要通过"账号密码验证"和"安全验证"两步才能登录邮箱                                                        |    |
| 文件夹与标签          | <ul> <li>通過增速以方式进行環境</li> <li>環境后,發展対参批行安全验证</li> <li>如有疑问诵前让 報助中心 查看操作指引成联系管理员</li> </ul> |    |
| 級功能             |                                                                                            |    |
|                 | Coremail i£\$ App                                                                          | 邦定 |
|                 | □□ 第三方 OTP 8                                                                               | 邦定 |
|                 | 短信 137****9840 條款 加                                                                        | 倖郷 |
|                 | 各用邮箱                                                                                       | 邦定 |
|                 |                                                                                            | 『定 |
|                 |                                                                                            | 邦定 |

5、"短信验证"配置: 选择短信二次验证 "

选择短信二次验证 ,"绑定"

| 利用"账号安全二次验证"保护您的帐号                                                                             |              |    |
|------------------------------------------------------------------------------------------------|--------------|----|
| 每次登录邮箱时,需要通过"帐号密码验证"和"安全验证"两步才能登录邮箱                                                            |              |    |
| <ul> <li> 请选择驾驶,力水过行势定</li> <li> 绑定后,登录时会进行安全验证</li> <li> 如有疑问请前往 帮助中心 查看操作指引或联系管理员</li> </ul> | $\mathbf{X}$ |    |
| <b>第三方 OTP</b>                                                                                 |              | 绑定 |
| 短續                                                                                             |              | 绑定 |
|                                                                                                |              | 绑定 |
|                                                                                                |              |    |

填入自己的"手机号码"请求验证码,手机收到验证码后,填入正确的验证码。

| 二次验证设置 |                |       |
|--------|----------------|-------|
| 请绑定    | 手机号,通过短信验证码方式进 | 行验证   |
| 手机号码   | 159 6          | 发送验证码 |
| 验证码    |                |       |
|        |                | 确定取消  |

完成短信验证,绑定成功。

| <ul> <li>利用"账号安全二次验证"保护您的帐号</li> <li>每次登录邮箱时,需要通过"帐号密码验证"和"安全验证"两步才能登录邮箱</li> <li>请选择验证方式进行绑定</li> <li>请选择验证方式进行绑定</li> <li>如有疑问请前往帮助中心 查看操作指引或联系管理员</li> </ul> |      |  |  |  |  |
|----------------------------------------------------------------------------------------------------|------|--|--|--|--|
| (11) 第三方 OTP                                                                                                    | 绑定   |  |  |  |  |
| 短信 155****0226 修                                                                                                    | 女 解绑 |  |  |  |  |
| 备用邮箱                                                                                                    | 绑定   |  |  |  |  |

6、"微信验证"配置

点击 微信 "绑定",填入手机收到的验证码,点击"确定"

|                                                      | 系统信息                                   |       |
|------------------------------------------------------|----------------------------------------|-------|
| <ul> <li>请选择验证方式进行绑定</li> <li>绑定后,登录时会进行实</li> </ul> | 鄉定新的验证方式前,<br>通过【 <b>短信】</b> 验证码方式进行验证 |       |
| • 如有疑问请前往帮助中心                                        | 短信验证码已经发送至手机号码137****9840              |       |
| Coremail 论客 Ap                                       | 4D8L 重新发送 (15s)                        | 绑定    |
| 第三方 OTP                                              | SMS                                    | 绑定    |
| 💬 XE(#                                               |                                        | 修改 解約 |
| ◎ 备用邮箱                                               | 确定 取消                                  | 绑定    |
| JP 微信                                                |                                        | 绑定    |
| A duality                                            |                                        |       |

出现的二维码界面使用微信扫码

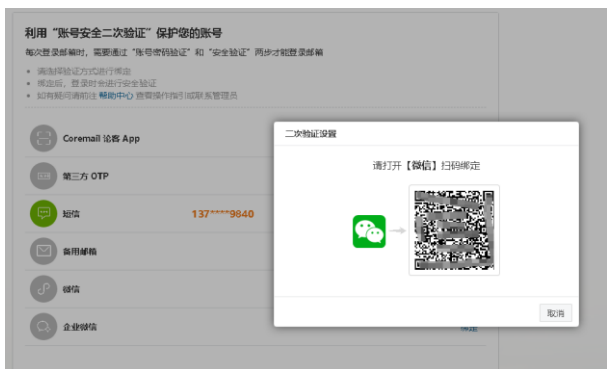

完成微信验证的绑定。需要解绑可点击"解绑"即可。

| 利用"账号安全二次验证"保护您的账号                                                                        |    |    |
|-------------------------------------------------------------------------------------------|----|----|
| 每次登录邮箱时,需要通过"账号密码验证"和"安全验证"两步才能登录邮箱                                                       |    |    |
| <ul> <li>通信評論证方式进行师意</li> <li>病走后,营营时会进行学生验证</li> <li>如有振问请的注着的中心,宣誓操作指引成联系管理员</li> </ul> |    |    |
| ခြာ Coremail ယ်# App                                                                      |    | 郷定 |
| (四) 湘三方 OTP                                                                               |    | 鄉定 |
| 题 超信 137****9840                                                                          | 修改 | 解绑 |
| 新用邮箱                                                                                      |    | 郷定 |
| er:                                                                                       | 修改 | 解细 |
| Q 企业网络                                                                                    |    | 鄉定 |
|                                                                                           |    |    |